## 2019年拟立项的国省创项目登录全国大学 生创业服务网参加互联网+大学生创新创 业大赛报名指南

2019年4月

## 报名网址:https://cy.ncss.org.cn/

右上角为登录及注册入口。点击"登录",跳转登录页面,点击"注册"进入注册页面。填写相应信息,完成注册。

首屏:

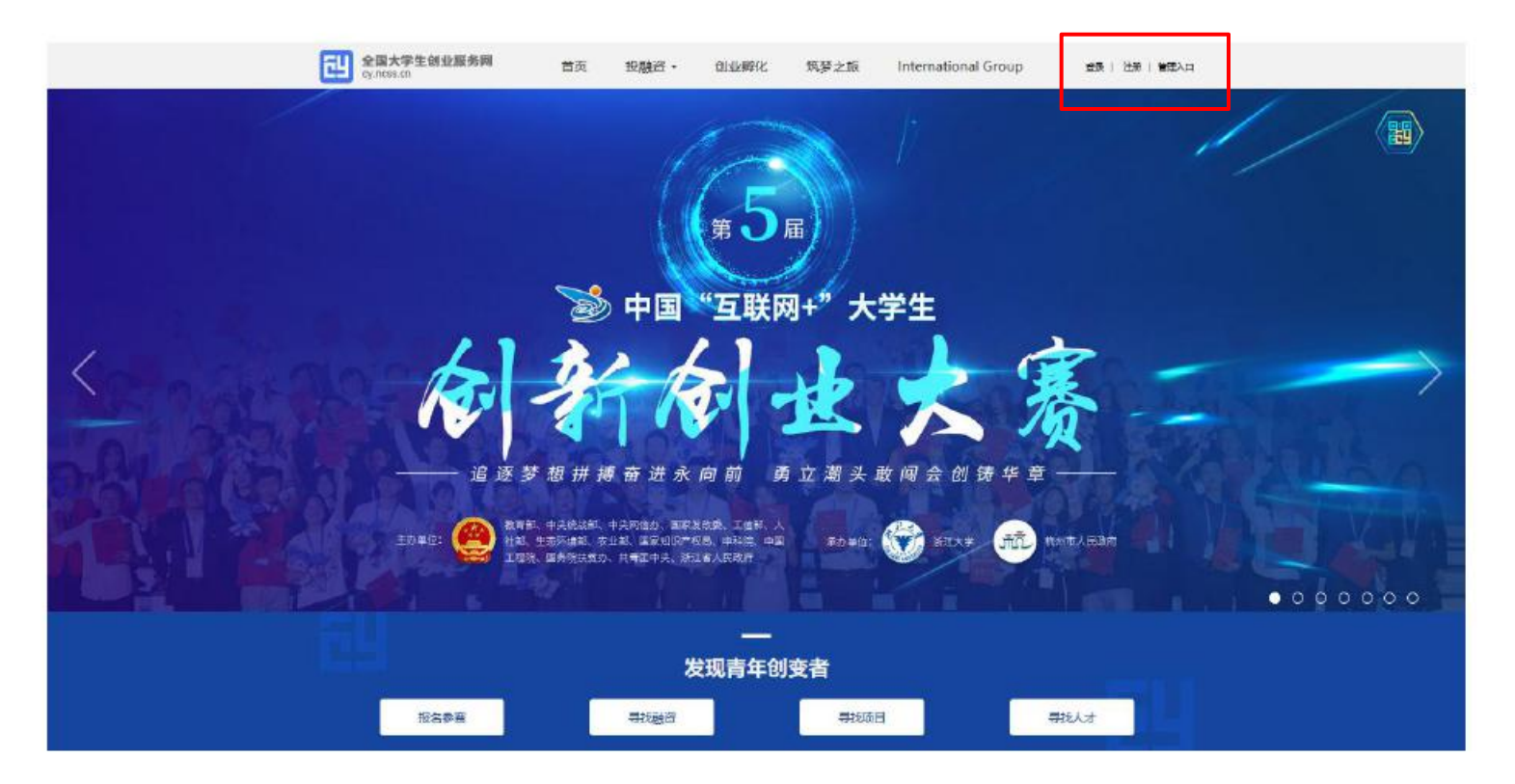

注册成功后选择:创业者(点击"立即创建项目"。参赛或融资请选择该身份)。请务必选择创业者,身份选择后将无法进行身份转换。

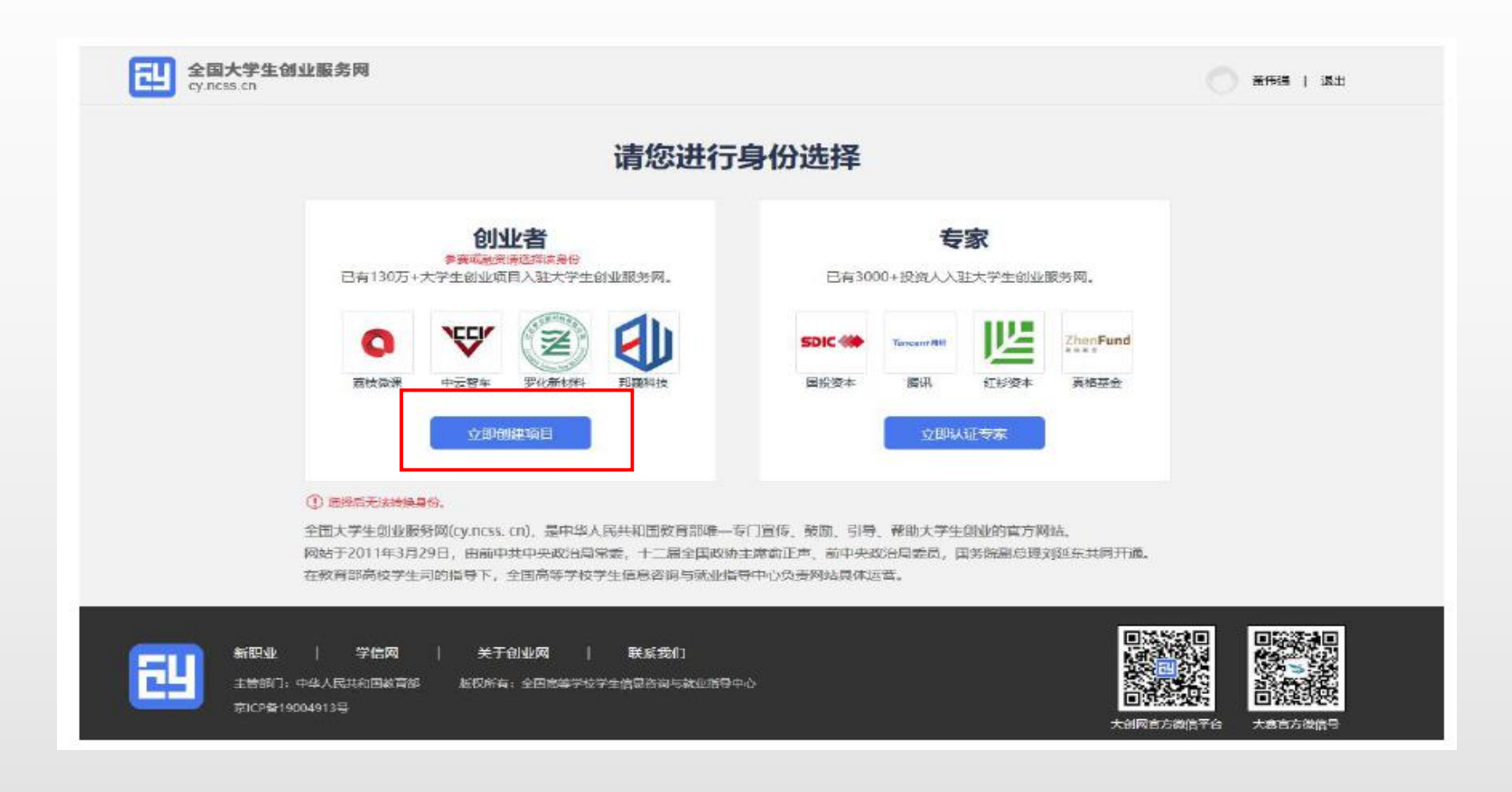

 选择"创业者"身份,点击"立即创建项目"后,需完善个人信息并进行学籍 学历信息验证(提交申请后,个人中心显示"学籍校验未通过"则无法进行报 名参赛、报名青年红色筑梦之旅活动等其他操作)。填写的相关信息如上所示, 包括:个人头像、电子邮箱、学历层次、所在院校、入学时间及毕业时间、专 业名称

|             | 完善个人信息                                                           |
|-------------|------------------------------------------------------------------|
|             | 或为如此者在为可加加加口,并开始进行参加大赛。                                          |
|             |                                                                  |
| *****       | ·····································                            |
| *******     |                                                                  |
|             |                                                                  |
| 10          | /広告上符<br>(広告上符<br>(広告上符)<br>(広告上符)<br>(広告上符)<br>(広告上符)<br>(広告上符) |
|             |                                                                  |
| ~           |                                                                  |
| - <u>(E</u> | 种类型 唐氏身份证                                                        |
| 10-         | 体表现 Amaximumum2                                                  |
| ·#          | 0( <del>0</del> /3 188***0029                                    |
| -18-        | 子峰指 理输入中子创活                                                      |
| 学历认证        |                                                                  |
|             |                                                                  |
| -51         | カ風久 潮汕県95年が125 ビ                                                 |
| - 56-       | E時夜                                                              |
| - 3 (       | 不死に加速時間の形在形成。<br>連時間<br>通時間<br>通時の短                              |
| 70          |                                                                  |
| *           | 4时间 (开边网                                                         |
| •           | <b>と名称</b> 清朝人寺立名印度多30年                                          |
|             | □□ 网络季发教育部在方案全部务等合于和全部结合的考虑务                                     |
|             | V REMARKEDUSENDA                                                 |
|             | #out                                                             |
|             |                                                                  |

个人信息填写成功后,可点击"创建项目",进行项目的创建、报名参赛等操作

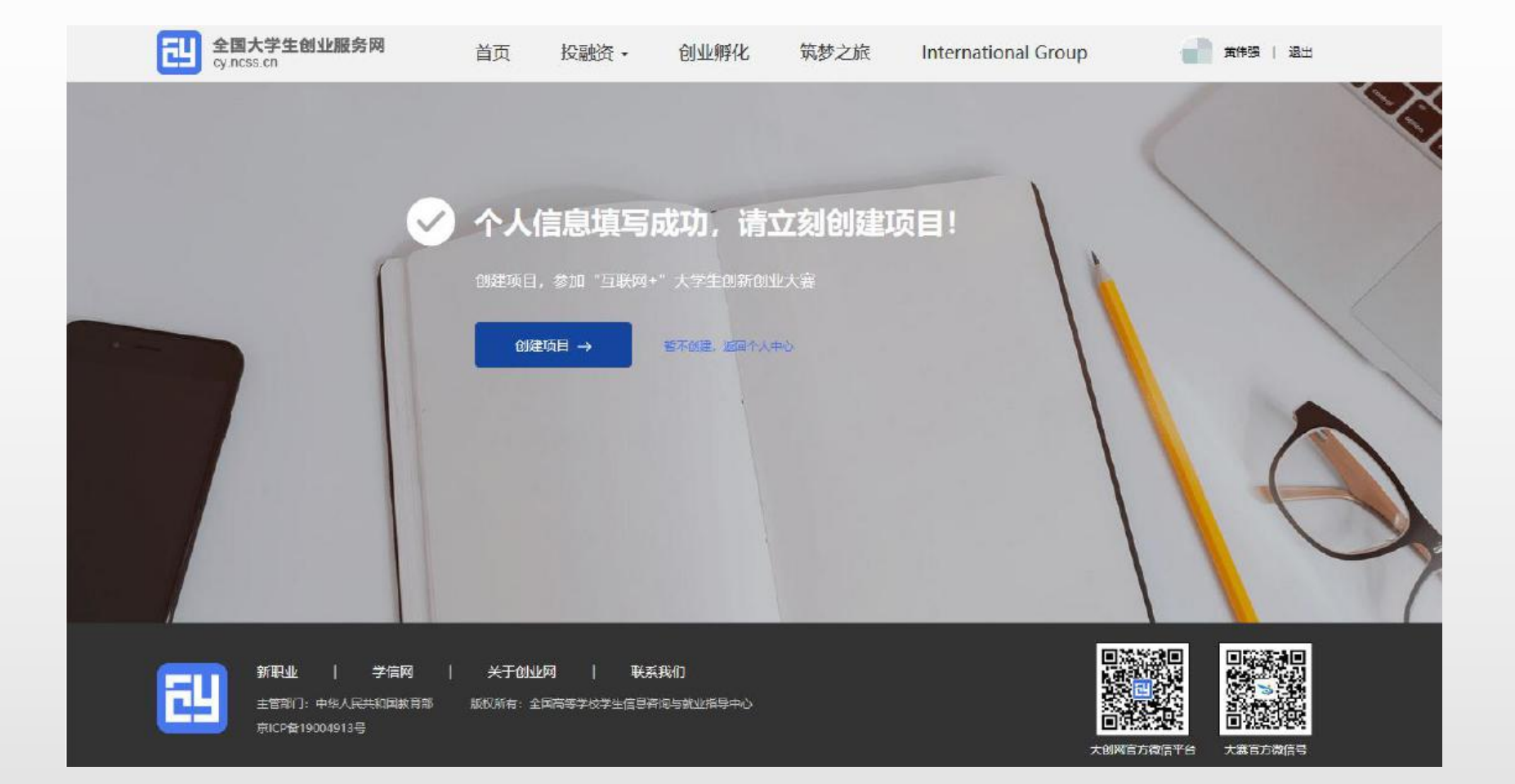

## 新建项目

• 第一步:填写项目必填信息

|                                                                 |                                                                                                    | 0.8               | 0080         | a. 5      | ITFNAR ARS               | PZ/E In       | ternational G | roup     | -   |
|-----------------------------------------------------------------|----------------------------------------------------------------------------------------------------|-------------------|--------------|-----------|--------------------------|---------------|---------------|----------|-----|
| 順目                                                              |                                                                                                    |                   |              |           |                          |               |               |          |     |
| 基本信息                                                            |                                                                                                    |                   |              |           |                          |               |               |          |     |
| (SIBloga                                                        | 64                                                                                                    | 1. 000            | ¢IPG, GIF, P | 阳褐铁 火体外   | 72M,                     |               |               |          |     |
| (11日5h)                                                         | Ruge, 7373                                                                                                    | 4                 |              |           |                          | 167: (80:00)# | #Gan74 es     |          |     |
| 新在地                                                             | 0594                                                                                                    | -                 | 859th -      |           |                          |               |               |          |     |
| 所编说城                                                            | 来, 邦, 松, 創                                                                                                    | se i              | 997-14       | 9121.D    | 水、龟、热丸、                  | 意气生产及供应       | 1195.32       | 11240784 |     |
|                                                                 | 2826,09                                                                                                    | 107017E.Uk        | 往来           | 10603     | 信息技术服务业                  | 2Bii          | RMAR          | 检测和影响服务  | sk. |
|                                                                 | 和学校不能例法                                                                                                    | 8                 | (4)、环境的      | 公共设施意理    | 80,895, 48               | 更和其他很穷业       | 82.BF         | 医疗和社会工作  |     |
|                                                                 | 28. 0.088                                                                                                    | 16 G              |              |           |                          |               |               |          |     |
| 面白介绍                                                            |                                                                                                    |                   |              |           |                          |               |               |          |     |
| 项目介绍<br><sup>项目数据</sup>                                         | 1756 0 10 P MAREE.                                                                                                    | RrBA, I           | 17.99, 29    | 对了等力的产生后  | 2. 735210007,            |               |               |          |     |
| 项目介绍<br>- 30日和JE                                                | TEO 1/7 MEE                                                                                                    | RiveRok, 3        | 10.23, 29    | 计正确力数 叶藻目 | a. 745d10007.<br>6/1000  |               |               |          |     |
| 项目介绍<br>- 3000000<br>- 3000000                                  | TSONTHER.                                                                                                    | Rivelia, a        | 10 HH. 29    | 的基础分配并靠于  | 2. 725110009.<br>6/1000  |               |               |          |     |
| 项目介绍<br>- 项目数据<br>- 项目数据<br>- 资始外研究集中                           | ्यड0भनवस्त<br>सर ● स ○ स<br>यहानसत्त उ                                                                                                    | Rivera, 3         | 507<br>507   | 的主体力图中面在  | 2. 725110007,<br>6/1000  |               |               |          |     |
| 项目介绍<br>- 項目数ま<br>- 現日約4月の単和<br>- 1082人並介                       | विडियेमन्ख्रस्ट<br>अध क्रम्स ्य द्व<br>                                                                                                    | 10-800. 3         | 503<br>503   | 的主体力的种物品  | al. 745240007,<br>6/1000 |               |               |          |     |
| 项目介绍<br>- 項目数据<br>- 現日数据<br>- 現日外研究集中<br>- 1000人版介<br>- 1000人成介 | (10501070052)<br>(10501070552)<br>(105010705552)<br>(105010705552)<br>(105010705552)<br>(105010705552)<br>(105010705552)<br>(1050107055552)<br>(1050107055552)<br>(105010705555555555555555555555555555555 | 他~的6、3<br>时度87-63 | 50%          | 的主体力能冲散在  | 2. 745110007,<br>6/1000  |               |               |          |     |

## 认证信息

- 100111-0344

811

· 切目法用 O 部時计划的段 ● 已注册公司运算 O 已注册社中的问

| · 0/08      | 9 8978                | and second and             |                 |                     |                |
|-------------|-----------------------|----------------------------|-----------------|---------------------|----------------|
|             |                       |                            |                 |                     |                |
| 一法人指        | 2 <b>7</b> 8          |                            |                 | -                   |                |
|             | Hashing.              | NES BREFSAM,               |                 |                     |                |
| ~ (E.A.99   | 5 <b>5</b> 428        |                            |                 |                     |                |
| - 1935      | 0075                  | esi 2 Fordaesi keti Pa     |                 |                     |                |
| 12.050      | 8 189                 |                            |                 | <b>3</b> 195        |                |
| - (118)09   | 6 944                 |                            |                 |                     |                |
| 12.839      | ein anse              | -                          |                 |                     |                |
| - 80 Hz     | eamica south          | ennedersonen               |                 |                     |                |
| - 8198      | 0 <mark>0</mark> 8546 | 2249×95                    | *               |                     |                |
|             | 800.1                 | epart.). acaylora          |                 |                     |                |
|             | AND SHOW              | JARKANA                    |                 |                     |                |
|             |                       | 18.95                      | 201             |                     |                |
| - \$218H    | ensa 🔹 Badi           | n O waste                  |                 |                     |                |
| · EMPER     | a 106648              | 5 1011                     |                 |                     |                |
|             | 19863D                | \$10,900 L10,826 G         | -               |                     |                |
|             | tires.                | 1884                       | 76              |                     |                |
|             | 0.00101               | aute                       |                 |                     |                |
|             |                       | 22                         | 849             |                     |                |
| -38216      | ESECRO4               |                            |                 |                     |                |
| Writipef, v | end. Aditizzan, 2348  | <b>ST-1. Inc-</b> itentesi | lennites (ee. a | n. anto, antinaj 47 | Alter Anter Au |
|             |                       |                            |                 |                     |                |
| 0           | 92 DECEMBER           |                            |                 |                     |                |
| ۰           | 和现象人会开 前形的人           | 新生产和约在服务大量型。DHRA           | MUGT. MREE.     | 和创始说、工作已经信贷。        |                |

取消

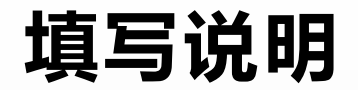

- 基本信息:
- 项目logo:上传一张和项目组有关的图片即可
- 项目名称:填写自己负责的国省创项目的项目名称
- 所在地:选择"江苏","南京"
- 所属领域:选择跟自己项目相关即可
- ・ 项目介绍:
- 项目概述:填写国省创项目简介
- 高校科研成果转化:是"或"否"均可
- 创始人为科技成果的完成人或所有人:是"或"否"均可
- 师生共创:"是"或"否"均可

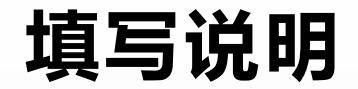

- ・认证信息:
- 项目进展:选择"创意计划阶段"
- 项目计划书:上传国省创项目的申报书即可
- 隐私设置:"保密"或"向经纪人公开"均可
- 点击保存。

- 完成第一步填写项目的必填项后进入第二步,添加项目的团队成员(通过邀请 方式添加,被邀请的团队成员须为注册用户且完成:登录大创网-选择创业者身 份-完善个人信息-通过学籍校验的步骤)、
- 指导教师、已获专利信息这两项可以不填。之后点击"完成创建"即可创建成 功创业项目。注意:每个项目需至少成功邀请2个团队(包括项目创始人不少于 3人)。

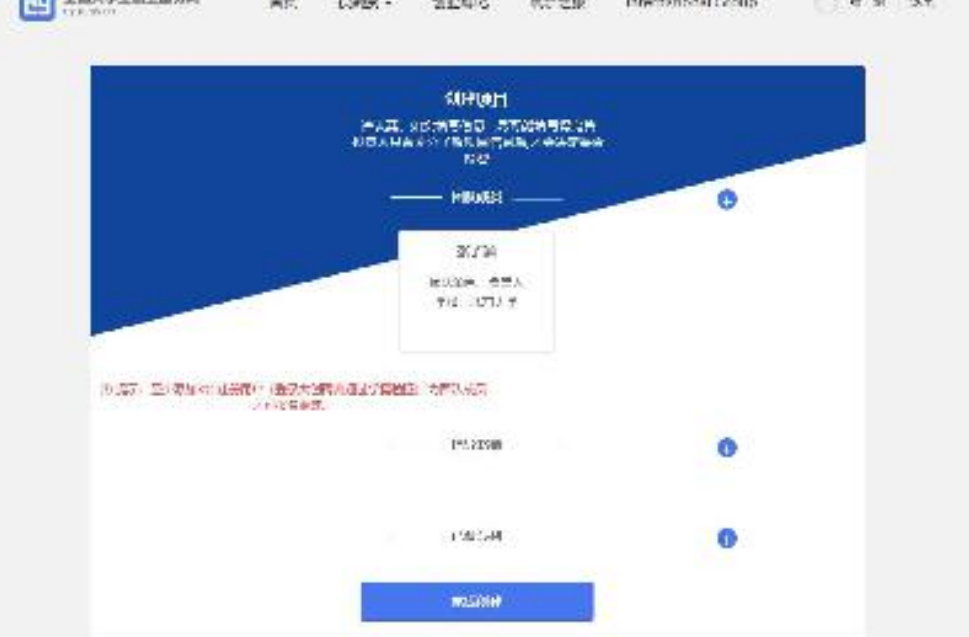

完成项目的创建后即可报名参赛,需要选择参赛赛道、参赛组别及参赛类别,如下图,选择完成后点击"确认参赛"即可进入参赛的审核环节(项目创始人所在高校进行审核)。请注意:填写报名参赛信息后,如该项目不符合所报赛道及组别的相应要求,则无法提交参赛,系统会对项目不符合要求的信息进行提示。请按照参赛要求重新填写或更换其他赛道、组别。

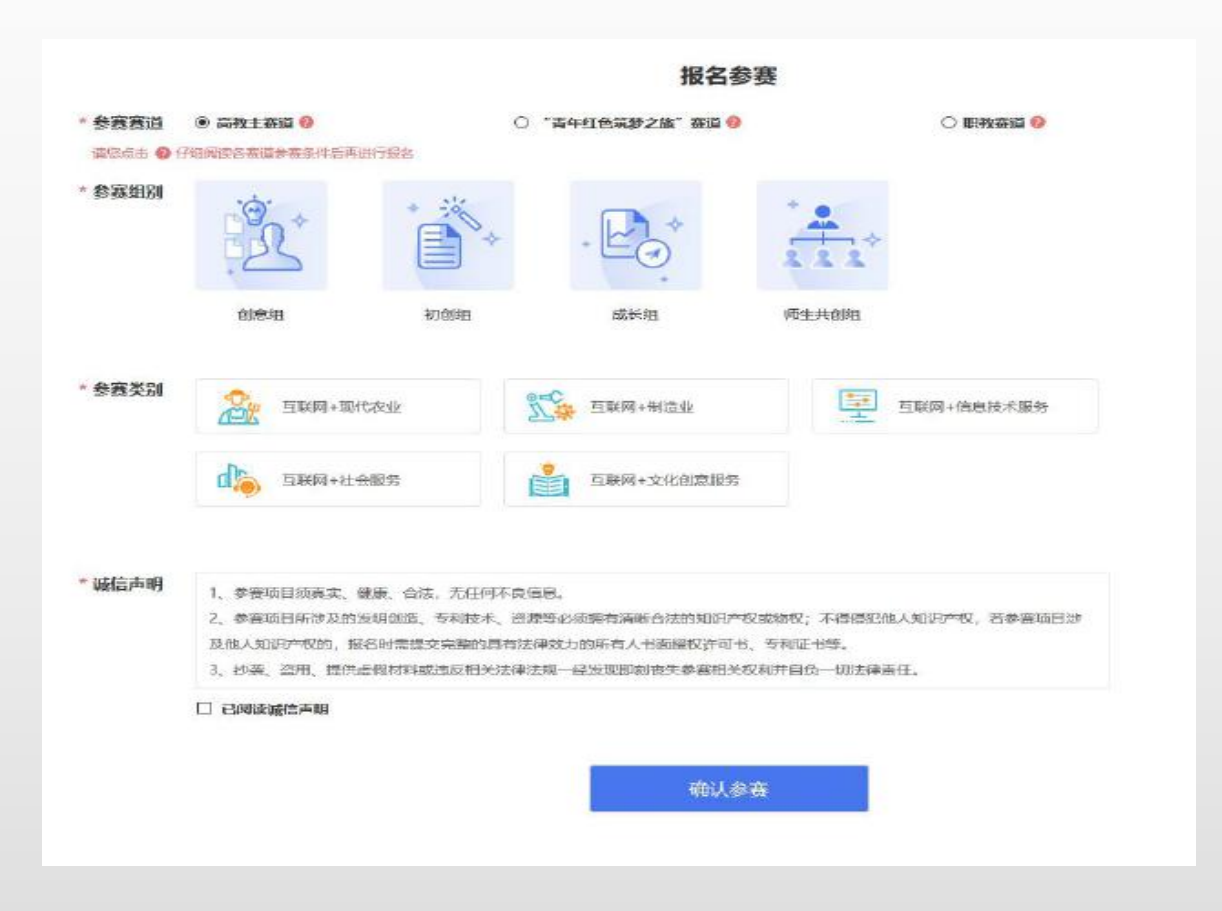

• 出现以下页面,说明报名成功!

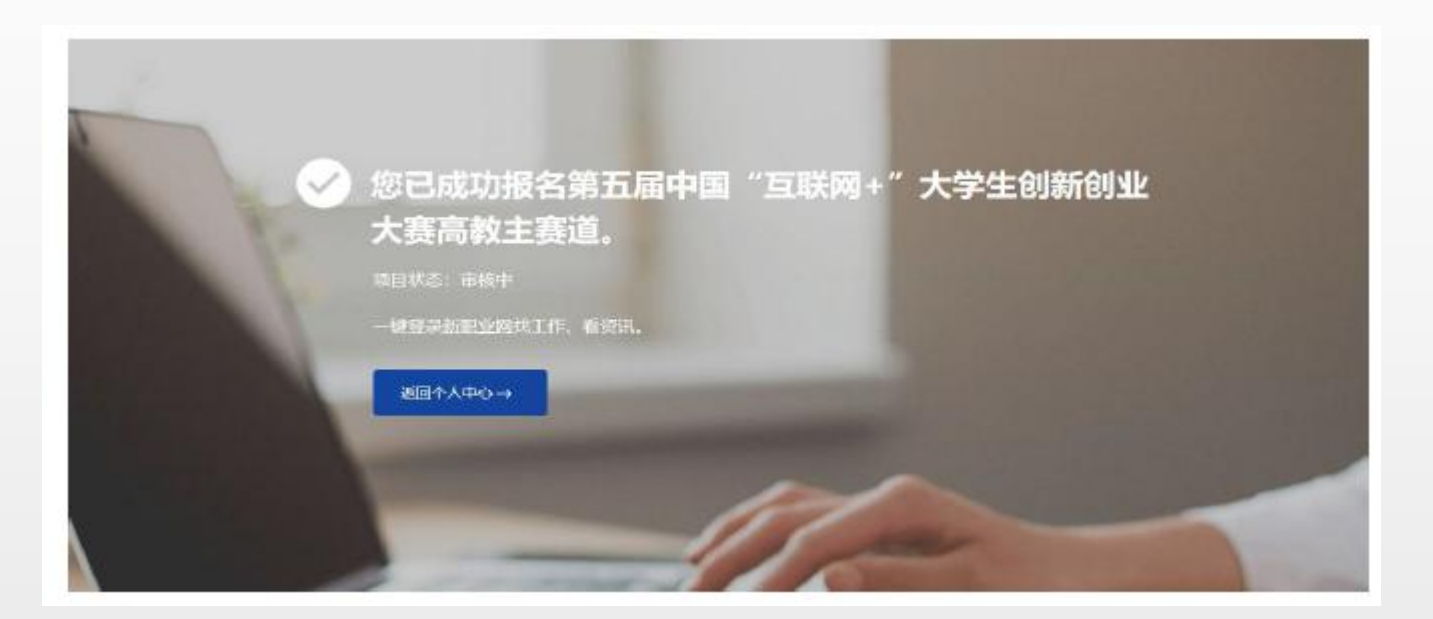